## Einkaufsgutscheine: mit wenigen Klicks erwerben

www.spkwml.de/online-banking

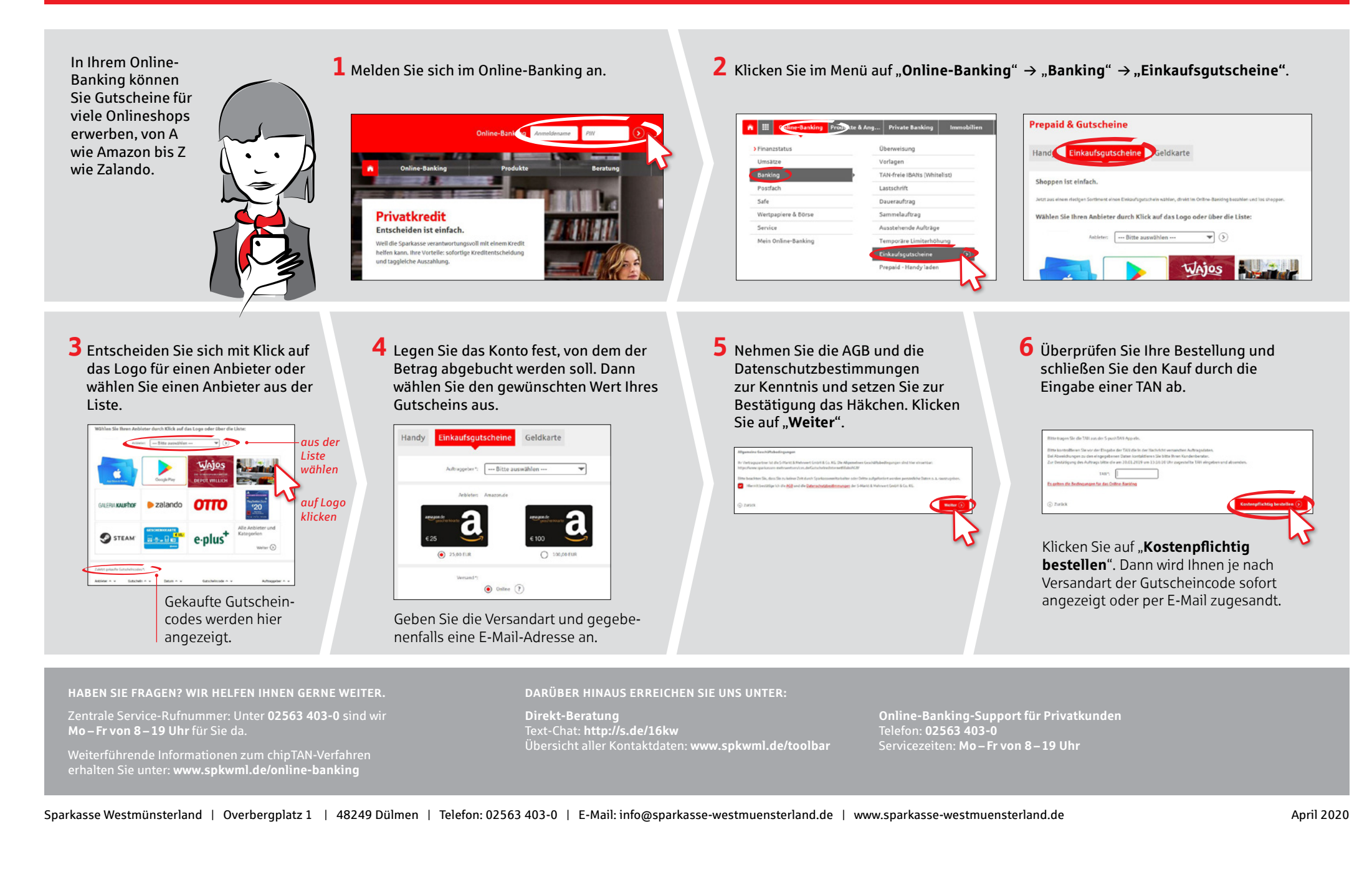